## FRAGE:

VISA-Treiber nicht installiert. Lediglich Windows-Treiber installiert. (Stand: 12/2020)

## ANTWORT:

Entpacken Sie bitte das Paket und führen die Setup.exe aus.

Nun sollten Sie den Eintrag zum Profibus-VISA-Treiber unter Apps & Features aufinden (s. letzter Screenshot an vierter Position)

Anschließend ist momentan noch eine manuelle Installation des VISA-Treibers nötig. Zur manuellen Installation befolgen Sie bitte einfach die elf Schritte in den folgenden vier Screenshots. Punkt [0] beschreibe die Ausgangssituation, der Windows-Treiber (nicht der VISA-Treiber) ist installiert, es wird aber der VISA-Treiber gefragt.

Voraussetzung für die manuelle Insallation ist, dass die Karte mit LabVIEW > 2016 betrieben wird und dass "Kunbus Profibus VISA Driver" >= (Version 2.0.2) bzw. "KUNBUS Profinet VISAS Driver" >= (Version 2.0.1) ist.

https://kunbusgmbh-my.sharepoint.com/:u:/g/personal/k\_madi\_kunbus\_com/ETziFsD2YtEs2uEQ6doXGQBEuU3KgvAED1Qxu4wd0nmBw?e=SClk06

## BILDER:

(rot: Einzelschritte zum Ziel, orange: Ziel-Kontrolle)

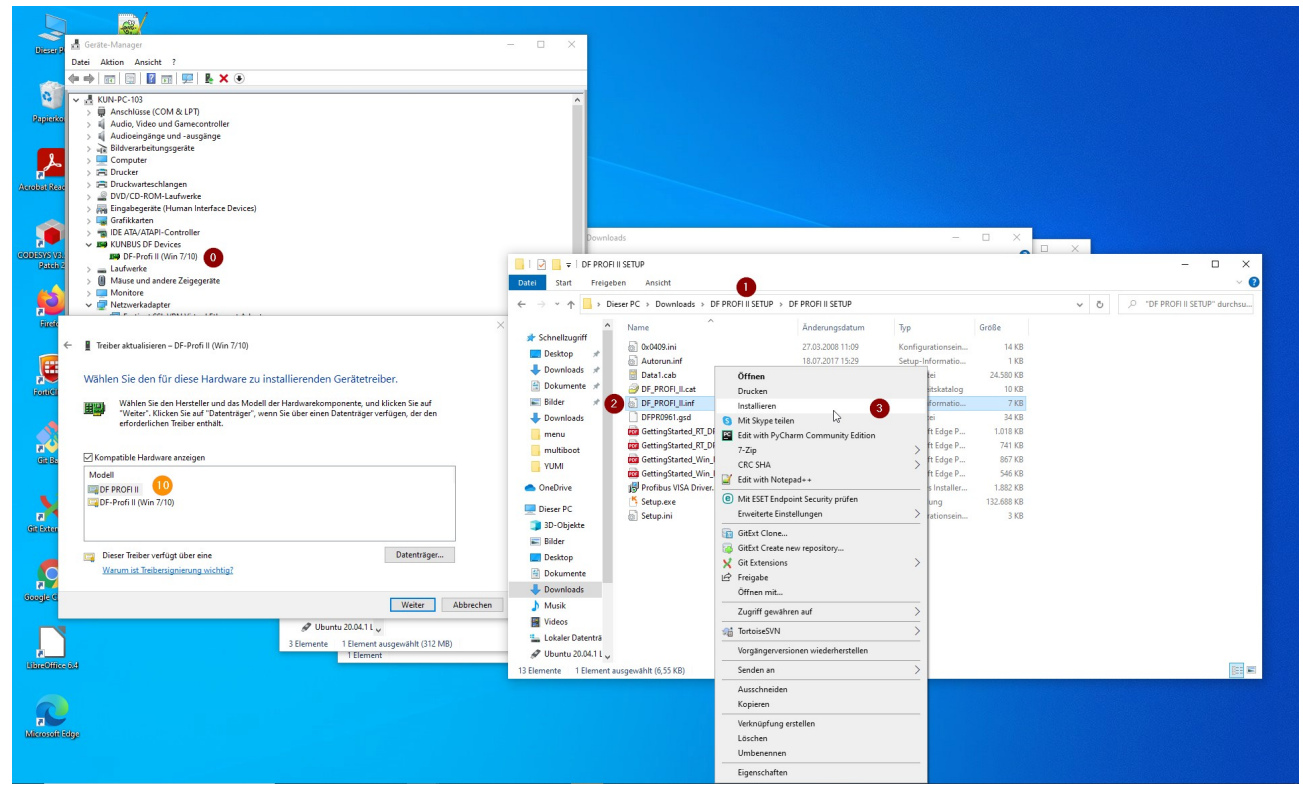

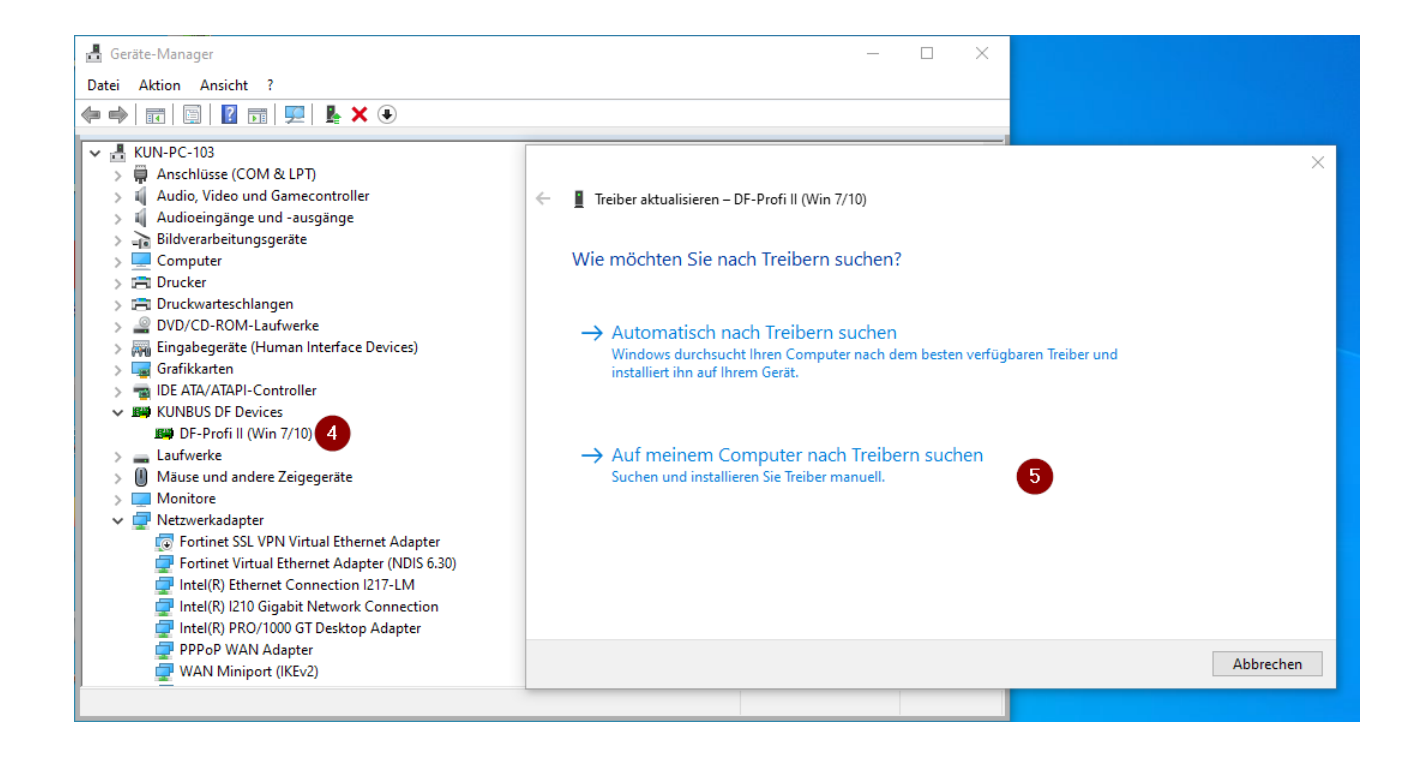

|                                        | Ordner suchen X                                                                                                    |
|----------------------------------------|----------------------------------------------------------------------------------------------------|
|                                        | Wählen Sie den Ordner, der die Treiber für die<br>Hardwarekomponente enthält.                                                                                                    |
| ← ∎ Tr<br>Con<br>An di<br>C:\L<br>☑ Ur | dotnet  scode   3D-Objekte   Bilder   Desktop   Downloads   DF PROFI II SETUP   DF PROFI II SETUP   Favoriten   Gespeicherte Spiele   Kontakte     Ordner:   DF PROFI II SETUP   Ordner:   DF PROFI II SETUP     Ordner:     DF PROFI II SETUP     OK     Abbrechen |
| →<br>9                                 | Aus einer Liste verfügbarer Treiber auf meinem Computer auswählen<br>Diese Liste enthält verfügbare Treiber, die mit dem Gerät kompatibel sind, und alle Treiber in derselben<br>Kategorie wie das Gerät.                                                           |
|                                        | Weiter Abbrechen                                                                                                    |

| ᡖ Geräte-I   | Manager                                       |  | $\times$ |
|--------------|-----------------------------------------------|--|----------|
| Datei Akt    | ion Ansicht ?                                 |  |          |
|              | 1 🗐 🛛 🗊 🖳 💺 🗙 🕒                               |  |          |
|              |                                               |  |          |
|              | Laufwerke                                     |  | ^        |
| ) > 🕛 I      | Mäuse und andere Zeigegeräte                  |  |          |
| > 💻          | Monitore                                      |  |          |
| - × 🖃 -      | Netzwerkadapter                               |  |          |
|              | Fortinet SSL VPN Virtual Ethernet Adapter     |  |          |
| 5            | Fortinet Virtual Ethernet Adapter (NDIS 6.30) |  |          |
|              | Intel(R) Ethernet Connection I217-LM          |  |          |
|              | Intel(R) I210 Gigabit Network Connection      |  | - 10     |
|              | Intel(R) PRO/1000 GT Desktop Adapter          |  |          |
| <u> </u>     | PPPoP WAN Adapter                             |  |          |
| <u> </u>     | WAN Miniport (IKEv2)                          |  |          |
|              | WAN Miniport (IP)                             |  |          |
|              | 🕎 WAN Miniport (ΙΡνδ)                         |  |          |
|              | WAN Miniport (L2TP)                           |  |          |
|              | WAN Miniport (Network Monitor)                |  |          |
|              | WAN Miniport (PPPOE)                          |  |          |
|              | P WAN Miniport (PPTP)                         |  |          |
|              | P WAN Miniport (SSTP)                         |  |          |
| 📔 🗸 🔁 🛛      | NI-VISA PXI Devices                           |  |          |
|              | P EtherCAT (NI-VISA)                          |  |          |
|              | P DF PROFI II                                 |  |          |
|              | P DF PROFINET IO (NI-VISA)                    |  |          |
|              | Prozessoren                                   |  |          |
| > <u>∎</u> : | Softwaregeräte                                |  |          |
| > 🍇          | Speichercontroller                            |  | ~        |
|              |                                               |  |          |
|              |                                               |  |          |

| 🖸 kunbus - Programme und Features                                                                                                    |                                                                                                    |                                                                                     |             |   |        | -              |         | ×        |          |       |
|----------------------------------------------------------------------------------------------------|----------------------------------------------------------------------------------------------------|-------------------------------------------------------------------------------------|-------------|---|--------|----------------|---------|----------|----------|-------|
| $\leftarrow$ $\rightarrow$ $\checkmark$ $\uparrow$ 🗖 $\Rightarrow$ Systemsteuerung $\Rightarrow$ Programme $\Rightarrow$ Programme und Features |                                                                                                    |                                                                                     | ~           | Ō | kunbus |                |         |          |          | ×     |
|                                                                                                    | Startseite der Systemsteuerung                                                                                                    | Programm deinstallieren oder ändern                                                 |             |   |        |                |         |          |          |       |
| _                                                                                                    | Installierte Updates anzeigen Wählen Sie ein Programm aus der Liste aus, und klicken Sie auf "Deinstallieren", "Ändern" oder "Reparieren", um es zu deinstallieren. |                                                                                     |             |   |        |                |         |          |          |       |
| •                                                                                                    | Windows-Features aktivieren<br>oder deaktivieren                                                                                                    |                                                                                     |             |   |        |                |         |          |          |       |
|                                                                                                    | Programm vom Netzwerk                                                                                                    | Organisieren 💌                                                                      |             |   |        |                |         |          | •        | ?     |
|                                                                                                    | installieren                                                                                                    | Name                                                                                | Herausgeber |   |        | Installiert am | Größe   | Version  |          |       |
|                                                                                                    |                                                                                                    | KUNBUS Configurator III (Version 3.1.02)                                            | KUNBUS Gmb  | н |        | 29.07.2020     | 194 MB  | 3.1.0002 |          |       |
|                                                                                                    |                                                                                                    | KUNBUS DFPROFI_II_KMDF_DRIVER 64Bit (Version 3.0.0)                                 | KUNBUS Gmb  | н |        | 28.10.2020     | 27,3 MB | 3.0.0    |          |       |
|                                                                                                    |                                                                                                    | KUNBUS Network Configurator (Version 2.0.2)                                         | KUNBUS Gmb  | н |        | 29.07.2020     | 4,73 MB | 2.0.2    |          |       |
|                                                                                                    |                                                                                                    | Kunbus Profibus VISA Driver (Version 2.0.2)                                         | Kunbus GmbH | ł |        | 11.12.2020     | 20,7 MB | 2.0.2    |          |       |
|                                                                                                    | (12)                                                                                                    | KUNBUS Profinet VISA Driver (Version 2.0.1)                                         | KUNBUS Gmb  | н |        | 21.08.2020     | 9,18 MB | 2.0.1    |          |       |
|                                                                                                    |                                                                                                    | Windows Driver Package - KUNBUS GmbH (dfctrl) DF-Boards (03/27/2018 2.1.7.1022)     | KUNBUS Gmb  | н |        | 29.07.2020     |         | 03/27/20 | 18 2.1.7 | .1022 |
|                                                                                                    |                                                                                                    | Momentan installierte Programme Gesamtgröße: 14,9 GB<br>103 Programm(e) installiert |             |   |        |                |         |          |          |       |